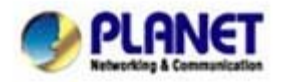

# How to use wired (Wireless) Phone to make off-Net calls via Gateway

In the following samples, we'll introduce VIP-154T and VIP-192 makes off-Net Calls (PSTN calls) via VIP-480FO applications.

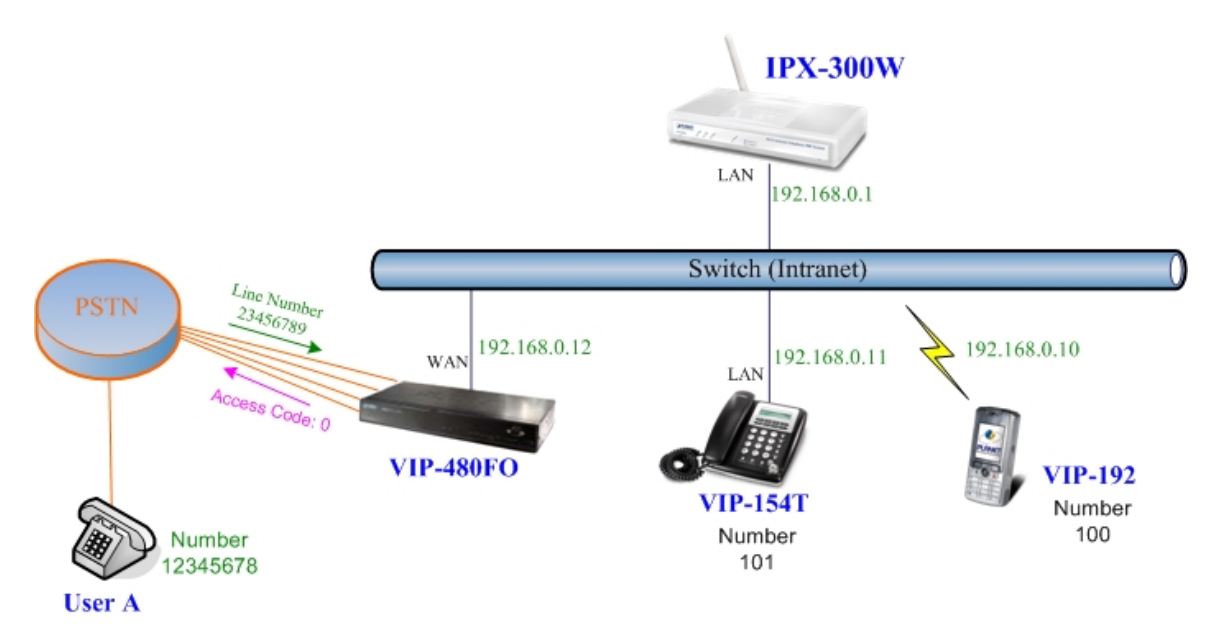

## Installation example with VIP-480FO

## > Machine Configuration:

#### STEP 1:

Please refer to the first sample and let VIP-154T and VIP-192 register to IP PBX.

## STEP 2:

Please log in IP PBX via web browser and browse to "IP PBX Setup → User Extensions Setup" configuration menu to add four accounts for VIP-480FO using.

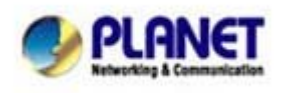

PLANET Technology Corporation 11F, No. 96, Min Chuan Road, Hsin Tien, Taipei, Taiwan, R.O.C. Tel: 886-2-2219-9518 Fax: 886-2-2219-9528 Email: <u>sales@planet.com.tw</u> Web site: <u>http://www.planet.com.tw</u> VoIP Gateway: vip.planet.com.tw

| User Extensions S      | Setting              |           |                |
|------------------------|----------------------|-----------|----------------|
| Add New User Extension | ns Add               |           |                |
| Extensions List        | Extension Max is 100 |           |                |
| User Extension         | Password             | Caller Id | Action         |
| 100                    | 123                  | 100       | Advance Delete |
| 101                    | 123                  | 101       | Advance Delete |
| 200                    | 123                  | 200       | Advance Delete |
| 201                    | 123                  | 201       | Advance Delete |
| 202                    | 123                  | 202       | Advance Delete |
| 203                    | 123                  | 203       | Advance Delete |

### Add accounts for VIP-480FO

#### STEP 3:

Browse to "IP PBX Setup → Attendant Extension" configuration menu. Assign an attendant number which inexistence extension in Extension List and the sample configuration screen is shown below:

| Attendant Extension Number 1  | 555 |
|-------------------------------|-----|
| Attendant Extension Number 2  |     |
| Attendant Extension Number 3  |     |
| Attendant Extension Number 4  |     |
| Attendant Extension Number 5  |     |
| Attendant Extension Number 6  |     |
| Attendant Extension Number 7  |     |
| Attendant Extension Number 8  |     |
| Attendant Extension Number 9  |     |
| Attendant Extension Number 10 |     |

#### Assign an attendant number

Pressing the "Submit" button for activate the configuration.

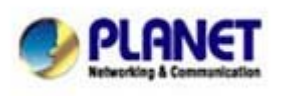

PLANET Technology Corporation 11F, No. 96, Min Chuan Road, Hsin Tien, Taipei, Taiwan, R.O.C. Tel: 886-2-2219-9518 Fax: 886-2-2219-9528 Email: sales@planet.com.tw VolP Gateway: vip.planet.com.tw

#### STEP 4:

Browse to "**IP PBX Setup** → **Trunk Management** → **Gateway Trunk**" configuration menu. Fill in the IP address of VIP-480FO for connecting with VIP-480FO by peer-to-peer mode, and press the "**Insert**" button for activate the configuration.

| • | Gateway Trunk Setting           |             |               |  |
|---|---------------------------------|-------------|---------------|--|
|   | Add Gateway trunk Gateway trunk | k Max is 10 |               |  |
|   | IP                              | Port        | Action        |  |
|   | 192.168.0.12                    | 5060        | Insert Change |  |

Add an Gateway trunk for connecting with VIP-480FO

#### STEP 5:

Browse to "**IP PBX Setup** → **Trunk Management** → **Trunk Group**" configuration menu. Add a Trunk Group for making off-Net calls via VIP-480FO.

| • | Trunk Group Settir | Ig                 |                   |             |
|---|--------------------|--------------------|-------------------|-------------|
|   | Add New Grop Name  | Add                |                   |             |
|   | Group Name List    | Trunk Group Max is | : 10              |             |
|   | Group Name         | Group Number       | Number            | Action      |
|   | VIP-480FO          | 0                  | 192.168.0.12:5060 | Edit Delete |

Add Trunk Group number for grabbing the FXO ports of VIP-480FO

#### STEP 6:

Please log in VIP-480FO via web browser and browse to "Advance Setup  $\rightarrow$  VoIP Setup  $\rightarrow$  VoIP Basic" configuration menu. Insert the account/password information and set up the hunting function. The sample configuration screen is shown below:

|     | Port Number / Password Setting(MAX 20 digit) : |     |         |          |                 |        |  |  |
|-----|------------------------------------------------|-----|---------|----------|-----------------|--------|--|--|
| No. | Number                                         | Reg | Account | Password | Register Status | Reason |  |  |
| 1   | 200                                            |     | 200     |          | Success         | ОК     |  |  |
| 2   | 201                                            |     | 201     |          | Success         | ОК     |  |  |
| 3   | 202                                            |     | 202     |          | Success         | OK     |  |  |
| 4   | 203                                            |     | 203     |          | Success         | ОК     |  |  |

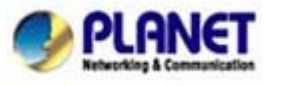

#### **PLANET Technology Corporation**

11F, No. 96, Min Chuan Road, Hsin Tien, Taipei, Taiwan, R.O.C. Tel: 886-2-2219-9518 Fax: 886-2-2219-9528 Email: <u>sales@planet.com.tw</u> Web site: <u>http://www.planet.com.tw</u> VoIP Gateway: vip.planet.com.tw

## Set up the number of FXO ports of VIP-480FO

| SIP Hunting Table : |                                   |  |  |  |
|---------------------|-----------------------------------|--|--|--|
| No.                 | Hunting Member                    |  |  |  |
| 1                   | Port 1 Port 2 Port 3 Port 4       |  |  |  |
| 2                   | Port 1 🗹 Port 2 🗹 Port 3 🗹 Port 4 |  |  |  |
| 3                   | Port 1 Port 2 Port 3 Port 4       |  |  |  |
| 4                   | Port 1 Port 2 Port 3 Port 4       |  |  |  |

### Set up the Hunting Member of FXO ports

|                            | SIP Proxy Setting : |  |  |  |
|----------------------------|---------------------|--|--|--|
| Domain/Realm               | 192.168.0.1         |  |  |  |
|                            | 192.168.0.1/5060    |  |  |  |
| SIP Proxy Server           | use net2phone       |  |  |  |
| Register Interval(seconds) | 900                 |  |  |  |
| SIP Authentication         | 💿 Enable 🔿 Disable  |  |  |  |
| Outbound Proxy Server      | 0.0.0.0/0           |  |  |  |

Set up the Proxy Server IP address for register to IPX-300W

#### STEP 7:

Browse to "**Dialing Plan**" configuration menu. Add an Incoming Dial Plan (no.1x) for redirect the PSTN outgoing calls to FXO ports.

| Incomi<br>20 digi | ng Dial Plan: (maxi<br>t): | imun 50 entries, ı  | naximun le       | ngth of prefix digits | is 16 digit, max           | kimun length of | number is |
|-------------------|----------------------------|---------------------|------------------|-----------------------|----------------------------|-----------------|-----------|
| Item              | Incoming no.               | Length of<br>Number | Delete<br>Length | Prefix no.            | Destination telephone port | Operation       |           |
| 1                 | 1x                         | 2 ~ 20              | 0                | None                  | 1                          |                 |           |
|                   |                            | ~                   |                  |                       |                            | ADD             |           |
|                   | DELETE Inbo                | und Dial Plan       | From             | ı To                  |                            |                 |           |

Add an incoming dial plan

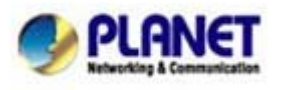

PLANET Technology Corporation 11F, No. 96, Min Chuan Road, Hsin Tien, Taipei, Taiwan, R.O.C. Tel: 886-2-2219-9518 Fax: 886-2-2219-9528 Email: sales@planet.com.tw Web site: http://www.planet.com.tw VoIP Gateway: vip.planet.com.tw

## STEP 8:

Browse to "**Port Status**" configuration menu. Fill in the auto attendant number **555** to all of ports. (Where 555 is the auto-attendant number of IP PBX )

| Hotline Delay              | 💿 Disable 🔘 Enable |
|----------------------------|--------------------|
| Hotline Delay Time(Max. 20 | sec) 3 sec         |
|                            |                    |
| Port 1 number              | 555                |
| Port 2 number              | 555                |
| Port 3 number              | 555                |
| R).                        |                    |

Hot Line to auto-attendant of IPX-300W

## STEP 9:

After all of devices have registered to IP PBX successfully, the **Extension Status** page will show the registration status:

| Extensio | on Status         |                   |                      |                     |                       |               |
|----------|-------------------|-------------------|----------------------|---------------------|-----------------------|---------------|
|          | Register O<br>Num | K! Talk<br>Status | on the Telephone Num | one ! 💢 R<br>Status | egister Unknov<br>Num | vn!<br>Status |
| 2        | 203               |                   | 202                  | 0                   | 201                   | 0             |
| 2        | 200               |                   | 101                  |                     | 100                   | 0             |

## Extension status page with Phone and Gateway registered

## > Test the Scenario:

- 1. VIP-154T pick up the telephone
- 2. Dial the number: **0** will hear the dial tone, and dial the number: 12345678. This call will hunt the FXO port of VIP-480FO and shall be able connect to the User A.
- 3. Then the telephone of User A will ringing, User A can pick up the handset and talk with VIP-154T.
- 4. Both VIP-154T and User A hang up the calls.

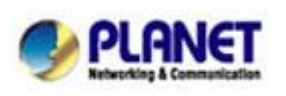

- 5. User A pick up the telephone and dial the number: 23456789 should be able to connect to the Auto Attendant System of IP PBX.
- 6. The User A will hear the prompts, and dial the extension number: 100 shall be able connect to the VIP-192.
- 7. Then the VIP-192 should ringing, and it to pick up the call then talk with User A.

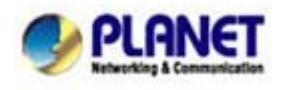

PLANET Technology Corporation 11F, No. 96, Min Chuan Road, Hsin Tien, Taipei, Taiwan, R.O.C. Tel: 886-2-2219-9518 Fax: 886-2-2219-9528 Email: sales@planet.com.tw VolP Gateway: vip.planet.com.tw